## How To Configure Dynamic NAT

## Steps to Configure Dynamic NAT

To configure dynamic NAT, you need to perform the following steps:

- 1. On Router1, execute the following commands to specify the inside and outside interfaces.
- 2. Router1(config)#int fa0/0
- 3. Router1(config-if)#ip nat inside
- 4. Router1(config-if)#exit
- 5. Router1(config)#int fa0/1
- 6. Router1(config-if)#ip nat outside
  Router1(config-if)#exit
- 7. Now, execute the following command to create a pool and specify the ranges that the NAT router will use to allocate IP addresses. Router1(config)#ip nat pool mypool 150.150.1.1 150.150.1.10 netmask 255.255.0.0
- 8. Next, execute the following command to apply the created pool. Router1(config)#ip nat inside source list 10 pool mypool
- 9. Next, execute the following commands to apply an ACL to allow the networks. Router1(config)#access-list 10 permit 10.0.0.0 0.255.255.255
- 10. Next, execute the following command to specify the interface and the ACL direction.
- 11. Router1(config)#int fa0/0
- 12. Router1(config-if) #ip access-group 50 out
- 13. Router1(config-if)#exit
- Router1(config)#exit

14. The following figure shows the Dynamic NAT configuration on Router1.

| . 🥐                                                           | Router1                                   | - 0 | x  |  |
|---------------------------------------------------------------|-------------------------------------------|-----|----|--|
| Physical Config CLI                                           |                                           |     |    |  |
| IOS Command Line Interface                                    |                                           |     |    |  |
| Router1 (config) #i                                           | nt fa0/0                                  |     | Â  |  |
| Router1(config-if) #ip nat inside                             |                                           |     |    |  |
| Router1(config-if)#int fa0/1                                  |                                           |     |    |  |
| Router1(config-if)#ip nat outside                             |                                           |     |    |  |
| Router1 (config-if) #exit                                     |                                           |     |    |  |
| Router1 (config) #i                                           | p nat pool mypool 150.150.1.1 150.150.1.1 | 2   |    |  |
| netmask 255.255.0.0                                           |                                           |     |    |  |
| Router1(config) #ip nat inside source list 10 pool mypool     |                                           |     |    |  |
| Router1(config) #access-list 10 permit 10.0.0.0 0.255.255.255 |                                           |     |    |  |
| Router1 (config) #int fa0/0                                   |                                           |     |    |  |
| Router1 (config-if) #ip access-group 10 out                   |                                           |     |    |  |
| Routerl(config-if)#exit                                       |                                           |     |    |  |
| Router1(config) #exit                                         |                                           |     |    |  |
| Routeria<br>Agya-5-CONFIG I.                                  | Configured from console by console        |     |    |  |
| *515-5-CONFIG_1:                                              | configured from console by console        |     |    |  |
| Router1#show acce                                             | es-list                                   |     |    |  |
| Standard IP access list 10                                    |                                           |     |    |  |
| 10 permit 10.0.0.0 0.255.255.255                              |                                           |     |    |  |
| Router1#                                                      |                                           |     |    |  |
|                                                               | Conv                                      | Dag | te |  |
|                                                               | Сору                                      | ras |    |  |
|                                                               |                                           |     |    |  |

| Router1                                                                                                    |       | x |  |  |
|----------------------------------------------------------------------------------------------------|-------|---|--|--|
| Physical Config CLI                                                                                                    |       |   |  |  |
| IOS Command Line Interface                                                                                                    |       |   |  |  |
| Router1(config) #int fa0/0<br>Router1(config-if) #ip nat inside<br>Router1(config-if) #int fa0/1<br>Router1(config-if) #ip nat outside<br>Router1(config) #ip nat pool mypool 150.150.1.1 150.150.1.10<br>netmask 255.255.0.0<br>Router1(config) #ip nat inside source list 10 pool mypool<br>Router1(config) #access-list 10 permit 10.0.0.0 0.255.255.25<br>Router1(config) #int fa0/0<br>Router1(config-if) #ip access-group 10 out<br>Router1(config-if) #exit<br>Router1(config) #exit<br>Router1#<br>%SYS-5-CONFIG_I: Configured from console by console<br>Router1#show access-list | 5     | < |  |  |
| 10 permit 10.0.0.0 0.255.255.255                                                                                                    |       |   |  |  |
| Сору                                                                                                    | Paste |   |  |  |

## Verify Dynamic NAT configuration

- To verify dynamic NAT configuration, open command prompts on PC0 and PC1 and type the following command on both PCs: Ping 192.168.1.2
- 2. Now, execute the following command to show the translated IP addresses. Router1#show ip nat translations

Verify that the private IP address is translated into a global IP address from the configured pool.